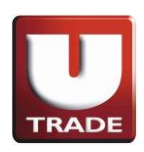

#### Tipe Handphone / Perangkat Mobile

Setiap jenis perangkat Android dengan persyaratan berikut :

- 1. Layar minimal ukuran 3.5inci dan maksimum 7inci
- 2. Minimum Sistem Operasi Android 2.2 (Froyo) ke atas

#### Untuk mendownload UTRADE ID Android, yang harus Anda lakukan adalah:

- Download UTRADE ID Android melalui Google Play (Android Market) dengan link berikut ( <u>https://play.google.com/store/apps/details?id=ai.android.utrade&feature=search\_result#?t=W251b</u> <u>GwsMSwxLDEsImFpLmFuZHJvaWQudXRyYWRIII0.</u>)
- Setelah proses instalasi selesai, sebuah ikon Handphone UTRADE akan terdapat di Menu Utama pada perangkat Anda

#### Catatan:

Jika Anda lupa password dan sudah diresetkan oleh Tim Hotline kami, maka Anda harus login kepada sistem UTRADE pada PC / Notebook terlebih dahulu, maka setelah itu, Anda dapat melakukan login ke UTRADE ID Android

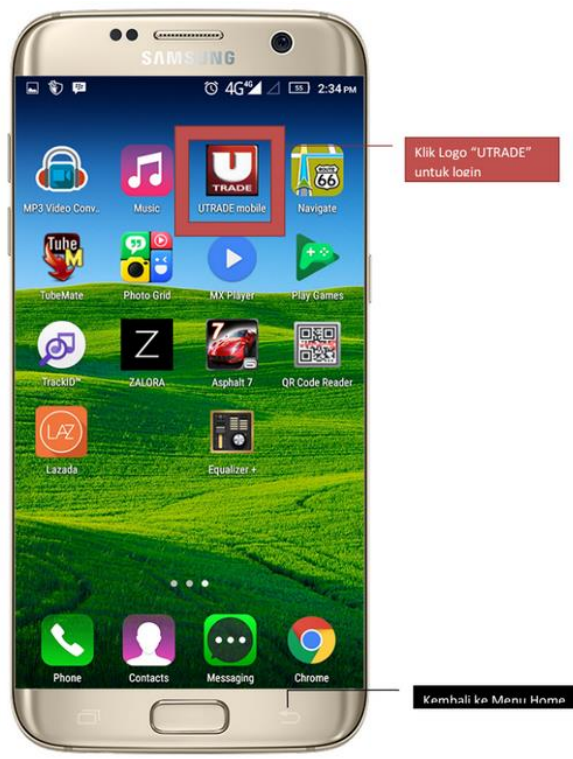

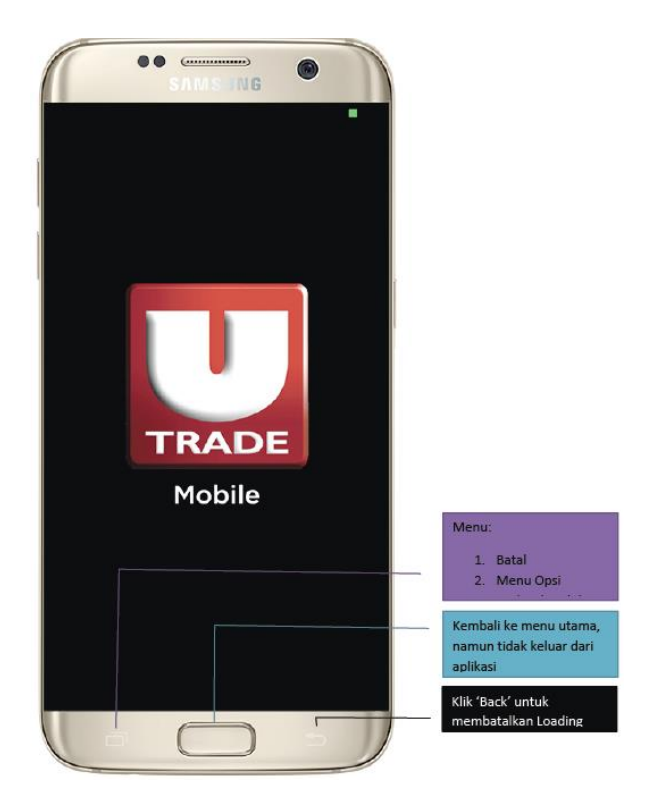

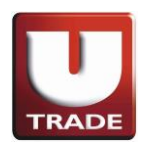

## LOGIN BOX

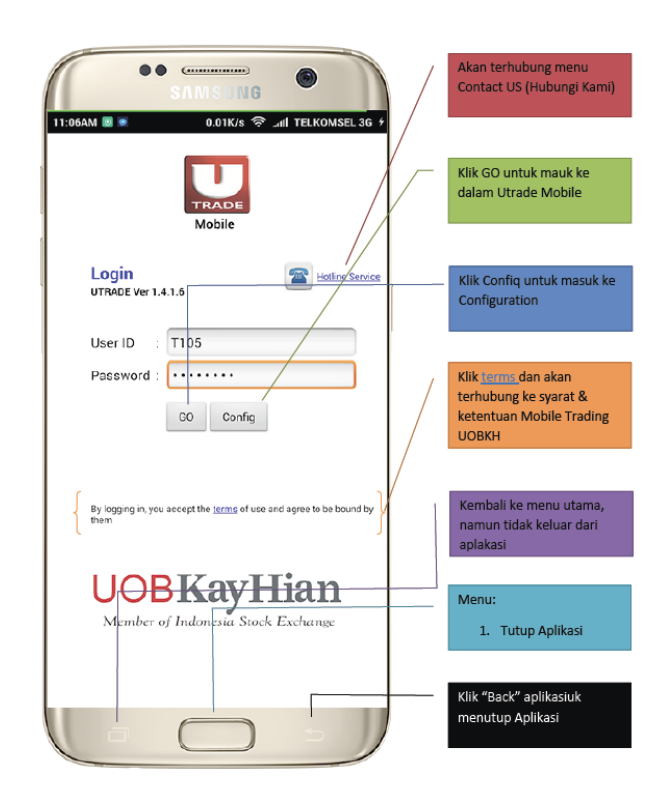

# **MENU HOTLINE SERVICE**

| 11:04AM 💿 0.36K/s 奈 📶 TELKOMSEL 3G + |                                                               |
|--------------------------------------|---------------------------------------------------------------|
| UTRADE - Contact Us                  |                                                               |
| Hotline Service                      |                                                               |
| Jakarta                              |                                                               |
| Semarang                             |                                                               |
| Surabaya                             |                                                               |
| Email                                |                                                               |
|                                      |                                                               |
|                                      | Kembali ke menu utama,<br>namun tidak keluar dari<br>aplikasi |
|                                      | Menu:                                                         |
|                                      | 1. Refresh                                                    |
|                                      | Kembali ke Menu<br>Information                                |

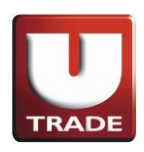

### **MENU UTAMA**

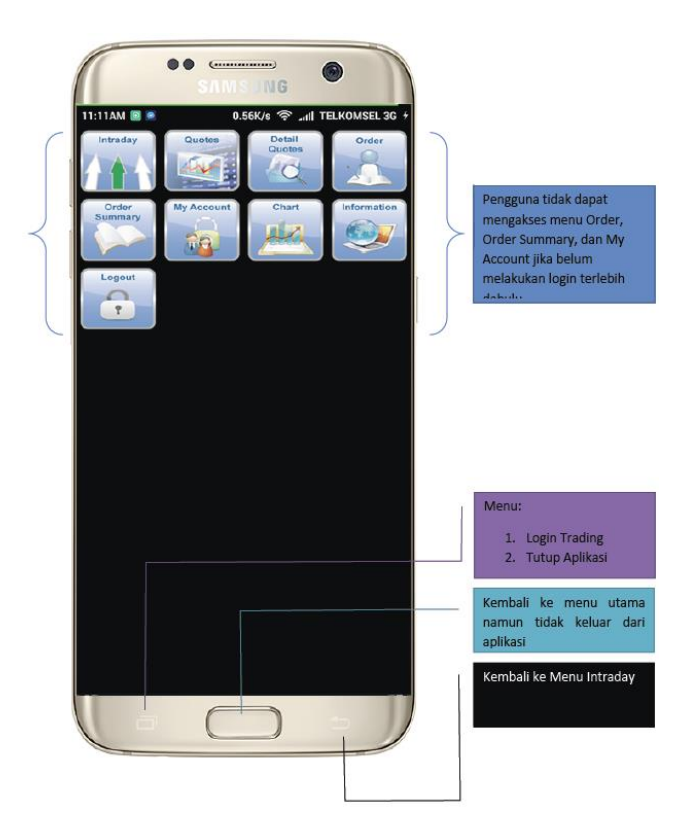

### **LOGIN & LOGOUT TRADING**

- 1. Semua menu dapat diakses kecuali menu Order, Order Summary, and My Account
- 2. Klik BB Button untuk :
  - 1. Melakukan Login Trading
  - 2. Mengganti tampilan ke aplikasi lainnya
  - 3. Tutup Program

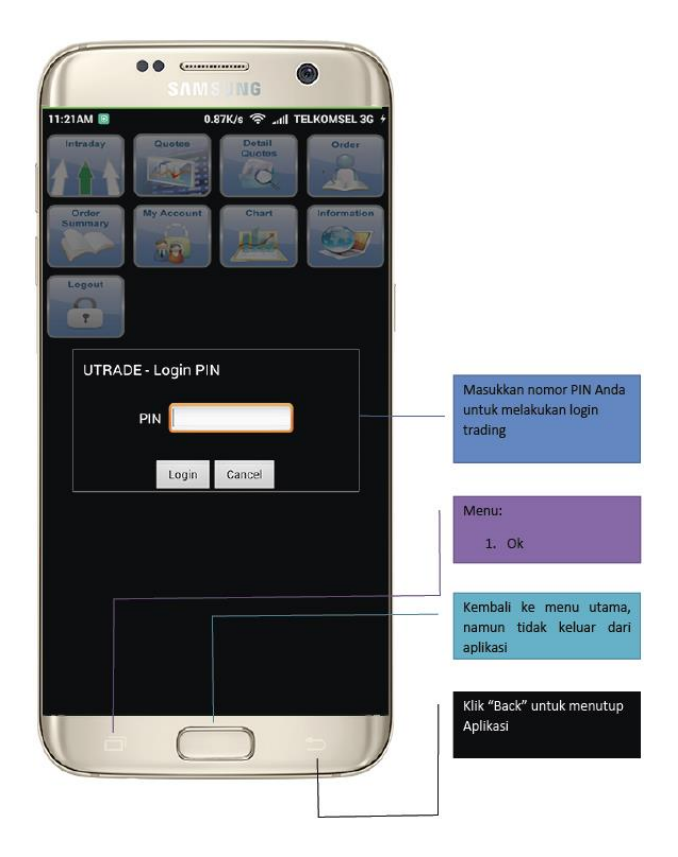

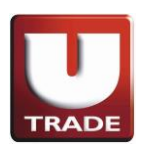

- 3. Setelah Anda berhasil melakukan login, Anda dapat mengakses ke seluruh menu dan menu Android akan berubah menjadi :
  - 1. Melakukan Logout Trading
  - 2. Mengganti tampilan ke aplikasi lainnya
  - 3. Close

### I. INTRADAY

- ➤ Stock Detail
- Stock Summary
- ➤ Stock-Broker Activity
- ➤ TOP 20

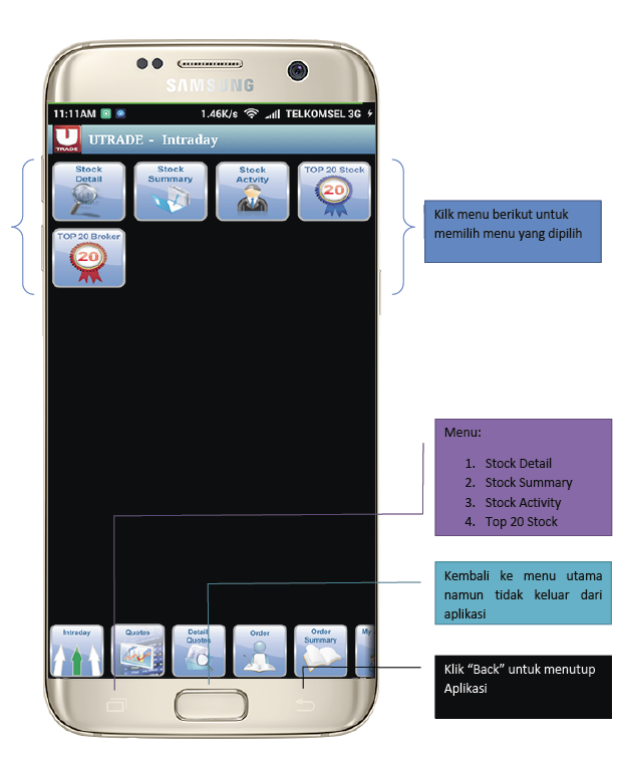

### 1. Stock Trade\Time detail

Menu untuk memperoleh informasi volume transaksi secara harian secara detil berdasarkan Stock ID, Buyer dan Seller.

| 11:11AM 🗷 💿 0.12K/s 🛜 .atil TELKOMSEL 3G 🗡 |                          |
|--------------------------------------------|--------------------------|
| UTRADE - Stock Detail                      |                          |
| Stock                                      |                          |
| Buyer                                      |                          |
| Seller                                     |                          |
|                                            |                          |
| Load                                       |                          |
| Stock Buyer Seller Price Lot Vol(K) Time   |                          |
|                                            |                          |
|                                            |                          |
|                                            |                          |
|                                            |                          |
|                                            | Menu:                    |
|                                            | 1. Order: Buy, Sell,     |
|                                            | Amend, Withdraw          |
|                                            |                          |
|                                            | Kembali ke menu utama,   |
|                                            | namun tidak keluar dari  |
| Stock Stock TOP 29 Stock TOP 20 Broker     | aplikasi                 |
| Detail Summary Astrict 20 20               |                          |
|                                            | Kembali ke Menu Intradav |
|                                            | Remodil Remonstration    |
|                                            |                          |

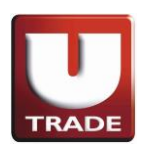

### 2. Stock Price/Volume Summary

Menu untuk memperoleh informasi ringkasan harga, lot dan volum transaksi berdasarkan Stock ID.

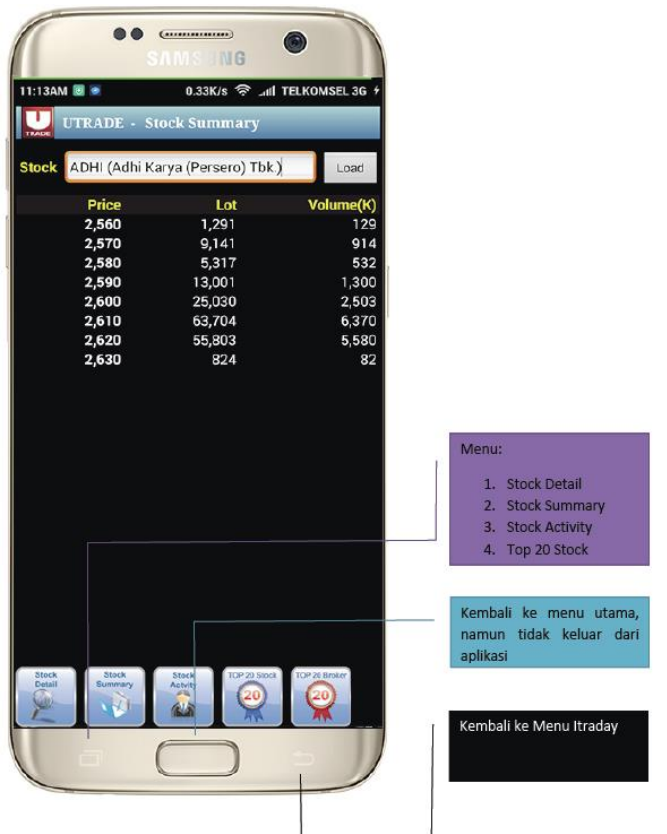

### 3. Stock-Broker Buy/Sell Activity

Menu untuk memperoleh informasi ringkasan harga, lot dan volum transaksi berdasarkan Stock ID & Broker

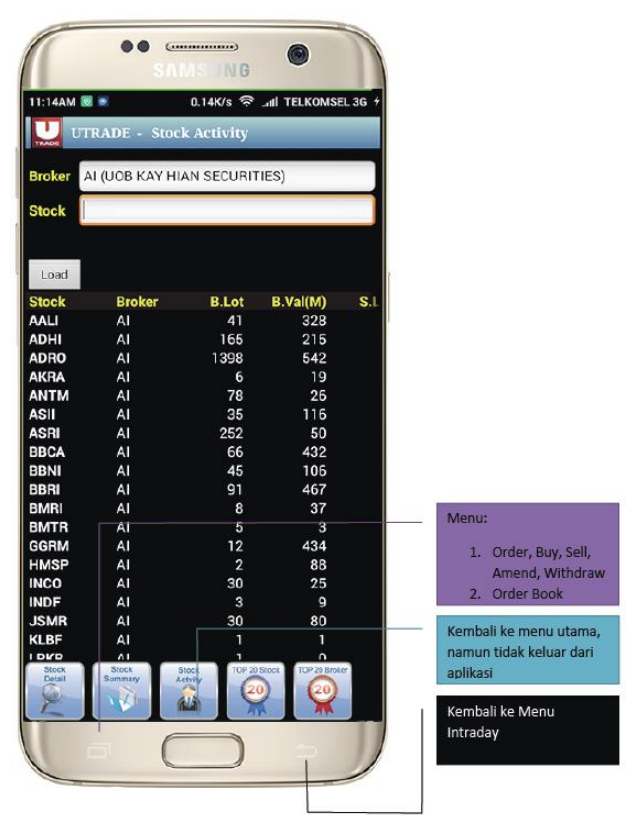

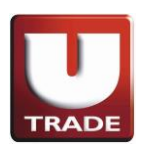

### 4. Top 20 Stock

- Memfilter pilihan saham berdasarkan Volume, Value, Active, Gainer, Loser
- Memfilter pilihan saham berdasarkan Volume, Value, Active
- Angka yang bewarna hijau menunjukkan jika saham tersebut mengalami kenaikan dan bewarna merah jika saham tersebut mengalami penurunan, serta bewarna kuning jika tidak mengalami perubahan harga

| 1     |       |                       | U.       | 02N/S | e, all i   | ELKUN   | ISEL 36 7 |    |            |
|-------|-------|-----------------------|----------|-------|------------|---------|-----------|----|------------|
| TADE  | UTE   | RADE -                | Top 20 : | Stock | 2          | _       |           |    |            |
| Гор : | 20 Va | lue                   |          |       | -          | ı       | oad       |    |            |
| lo C  | ode   | Vol(K)                | Val(M)   | Freq  | Price      | Chg     | Chg(%)    |    |            |
| I N   | YRX   | 103,200               | 80,621   |       |            |         | - 11      |    |            |
| 2 T   | LKM   | 18,617                | 70,915   | 2,195 | 3,800      |         | 1         |    |            |
| 3 A   | ALI   |                       | 60,928   | 2,537 | 15,950     | 575     | 4         | 10 |            |
| I B   | BCA   |                       | 55,480   |       |            |         | -1        |    |            |
| 5 A   | DRO   | 70,128                | 54,694   | 2,113 | 795        |         | 5         |    |            |
| i N   | SKT   | 18,478                | 45,463   | 2,483 | 2,460      |         | 0         |    |            |
| ' A   | DHI   | 17,421                | 45,417   | 1,298 | 2,610      |         | 3         |    |            |
| s     | SMS   | 24,424                | 44,300   |       |            |         | 1         |    |            |
| B     | BRI   |                       | 39,246   | 1,471 | 10,275     | 0       | 0         |    |            |
| 0 N   | IKA   | 13,830                | 35,080   | 1,654 | 2,570      |         | 7         |    |            |
| 1 S   | LO    |                       | 34,765   | 264   | 10,200     |         | 0         |    |            |
| 2 P   | PRO   |                       | 34,620   |       |            |         | 2         |    |            |
| 3 P   | BRX   | 64,352                | 32,598   | 3,494 | 505        |         | 0         |    |            |
| 4 E   | XCL   |                       | 32,175   |       |            |         | 2         |    |            |
| 5 U   | NTR   |                       | 30,430   | 1,560 | 14,400     |         | 1         |    | Menu:      |
| 6 P   | GAS   | 12,302                | 30,361   |       | 2,480      |         | 3         |    | 1 Ord      |
| 7 B   | SDE   | 15,350                | 28,335   |       | 1,845      |         | 0         |    | Ame        |
| 8 A   | SII   |                       | 28,214   |       | 6,600      |         | 2         |    | 2. Ord     |
| 9 B   | MRI   |                       | 26,530   |       |            |         | -0        |    |            |
| 0 L   | PKR   | 25,010                | 24,638   |       | 985        |         | -1        | -  | Kembali ke |
| Stock |       | Stock                 | Stock    | TO    | P 20 Stock | TOP 201 | Sroker"   |    | namun tida |
| Dotal | H     | Summary               | Activity |       | 20         | (20     |           |    | aplikasi   |
| 1000  |       | and the second second | 610      |       |            | 200     |           |    |            |

#### 5. Top 20 Broker

- List down menu by Volume, Value, Active, Gainer, Loser
- List down menu by Volume, Value, Active
- All the numbers show in Green Color (if change in positive form), Red Color (if change in negative form), Yellow Color (if there's no change)

u utama, uar dari

| 4AN    | 1 🔍 💌    | 5.38K/s      | ले. '''' TELK( | OMSEL 3G 🔸 |          |
|--------|----------|--------------|----------------|------------|----------|
| n 20   | UTRADE - | Top 20 Broke | r<br>          | Logd       |          |
|        | Code     | 100          | 1/0/(14)       | Eula       |          |
| 10     | COde     | 201 072      | 07.269         | -req       |          |
| •<br>2 |          | 227 881      | 188.628        | 17.059     |          |
| â      | SM       | 123 170      | 50,623         | 384        |          |
| 4      | EP       | 114,948      | 53,750         | 6,764      |          |
| 5      | cc       | 111.569      | 113,298        | 10.593     |          |
| 6      | DR       | 98,017       | 99,892         | 5,167      |          |
| 7      | EL       | 97,877       | 42,938         | 555        |          |
| 8      | DH       | 93,668       | 60,134         | 2,202      |          |
| 9      | PD       | 92,952       | 79,855         | 10,394     |          |
| 0      | ХА       | 86,792       | 50,126         | 1,539      |          |
| 1      | ID       | 72,685       | 16,244         | 712        |          |
| 2      | кк       | 69,270       |                | 5,912      |          |
| 3      | ZP       | 67,244       | 83,891         | 5,932      |          |
| 4      | КZ       | 66,085       | 107,196        | 3,574      | Menu:    |
| 5      | LS       | 65,137       | 51,592         | 1,776      | 2.000000 |
| 6      | YU       | 64,296       | 91,029         | 4,539      | 1. 0     |
| 7      | FS       | 62,921       | 52,725         | 2,087      | A        |
| 8      | PG       | 62,222       | 33,202         | 561        | Z. C     |
| 9      | NI       | 60,860       | 52,666         | 5,758      | Kembali  |
| 10     | ٧J       | 59,884       | 34,735         | 3,143      | namun ti |
| CCX    | Stock    | Stock TO     | P 20 Stock TOP | 20 Broker  | aplikasi |
| D.     | 2        | 23           | 20             | 20         |          |
| -      |          | inca)        | AR             |            | Kembali  |

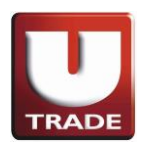

### II. Quotes

- Running Trade Summary
- ➤ Running Trade
- ➤ Favorite Stock

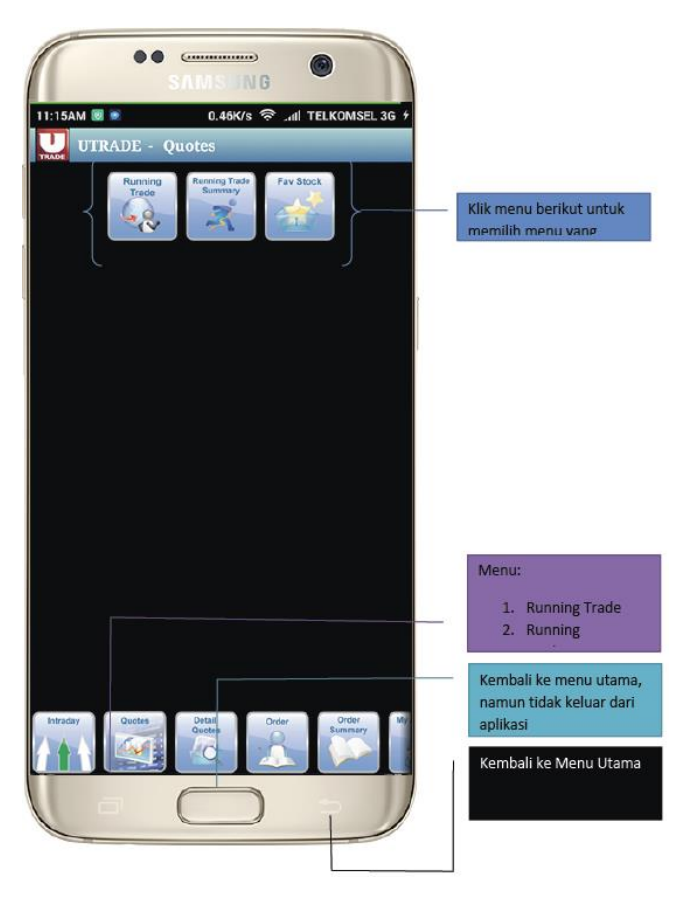

### 1. Running Trade

Menampilkan seluruh transaksi yang terjadi di Bursa Efek Indonesia.

Menu:

aplikasi

 Order: Buy, Sell, Amend, Withdraw
Order Book

Kembali ke menu utama, namun tidak keluar dari

Kembali ke Menu Quotes

| ADE -<br>Stock | 1.17k<br>Running 7<br>Last                                                                                                    | /s 😤 .al<br>Frade                                                                                                    | TELKOMSEL 3                                                                                                    | 3G 9                                                                                                    |
|----------------|----------------------------------------------------------------------------------------------------|----------------------------------------------------------------------------------------------------|----------------------------------------------------------------------------------------------------|----------------------------------------------------------------------------------------------------|
| ADE -<br>Stock | Running 1<br>Last                                                                                                    | Frade                                                                                                    |                                                                                                    |                                                                                                    |
| Stock          | Last                                                                                                    | 10.1                                                                                                    |                                                                                                    |                                                                                                    |
| DDBO           |                                                                                                    | VOI                                                                                                    | Chg B                                                                                                    | s                                                                                                    |
| FFIIO          | 388                                                                                                    | 100                                                                                                    | 8 YP+                                                                                                    | YP                                                                                                    |
| BMTR           | 1,020                                                                                                    | 1,900                                                                                                    | 15 NI (                                                                                                    | GR-                                                                                                    |
| BMTR           | 1,020                                                                                                    | 100                                                                                                    | 15 YB (                                                                                                    | 3R-                                                                                                    |
| BMTR           | 1,020                                                                                                    | 1,000                                                                                                    | 15 YP (                                                                                                    | GR-                                                                                                    |
| BMTR           | 1,020                                                                                                    | 1,000                                                                                                    | 15 YP (                                                                                                    | GR-                                                                                                    |
| BMTR           | 1,020                                                                                                    | 2,000                                                                                                    | 15 OD (                                                                                                    | GR-                                                                                                    |
| BMTR           | 1,020                                                                                                    | 4,000                                                                                                    | 15 YP (                                                                                                    | GR-                                                                                                    |
| INDF           | 7,150                                                                                                    | 1,300                                                                                                    | 25 BK+                                                                                                    | CP                                                                                                    |
| TLKM           | 3,800                                                                                                    | 2,600                                                                                                    |                                                                                                    |                                                                                                    |
| BNLI           |                                                                                                    | 500                                                                                                    | -30 YP+                                                                                                    | TP                                                                                                    |
| LTLS           | 370                                                                                                    | 12,800                                                                                                    | 0 MG 1                                                                                                    | YP-                                                                                                    |
| GJTL           | 770                                                                                                    | 2,600                                                                                                    | 5 ML+                                                                                                    | ΥP                                                                                                    |
| BBNI           | 4,690                                                                                                    | 1,200                                                                                                    | 0 MS (                                                                                                    |                                                                                                    |
| BMTR           | 1,020                                                                                                    | 1,200                                                                                                    | 15 YP                                                                                                    |                                                                                                    |
| BMTR           | 1,025                                                                                                    | 100                                                                                                    | 20 AK+ 1                                                                                                    | DR                                                                                                    |
| BBRI           | 10,250                                                                                                    | 1,000                                                                                                    | -25 AI                                                                                                    | CG-                                                                                                    |
| INDY           |                                                                                                    | 7,100                                                                                                    | -5 EP                                                                                                    | NI-                                                                                                    |
| INDY           |                                                                                                    | 400                                                                                                    | -5 DH                                                                                                    | NI-                                                                                                    |
| BBTN           | 1,710                                                                                                    | 5,800                                                                                                    | 15 GR (                                                                                                    | cc-                                                                                                    |
| BIKA           |                                                                                                    | 10,000                                                                                                    | -5 AG+                                                                                                    | PD                                                                                                    |
| SSMS           | 1,815                                                                                                    | 2,000                                                                                                    | 5 GA                                                                                                    | IP-                                                                                                    |
| DONI           | 4 690                                                                                                    | 100                                                                                                    | 0 MS 1                                                                                                    | МГ -                                                                                                    |
|                | BMTR<br>BMTR<br>BMTR<br>BMTR<br>BMTR<br>BMTR<br>INDF<br>TLKM<br>BNLI<br>LTLS<br>GJTL<br>BMTR<br>BMTR<br>BMTR<br>BMTR<br>BMTR<br>BMTR<br>BMTR<br>BMTR | BMTR 1,020<br>BMTR 1,020<br>BMTR 1,020<br>BMTR 1,020<br>BMTR 1,020<br>BMTR 1,020<br>BMTR 1,020<br>BMTR 1,020<br>BNLI 615<br>LTLS 370<br>GJTL 770<br>BBNI 4,690<br>BMTR 1,020<br>BMTR 1,020<br>BMTR 1,025<br>BBRI 10,250<br>INDY 615<br>BBTN 1,710<br>BIKA 855<br>SSMS 1,815 | BMTR 1,020 1,900<br>BMTR 1,020 1,000<br>BMTR 1,020 1,000<br>BMTR 1,020 1,000<br>BMTR 1,020 2,000<br>BMTR 1,020 2,000<br>BMTR 1,020 4,000<br>INDF 7,150 1,300<br>TLKM 3,800 2,600<br>BNLI 615 500<br>BNLI 615 500<br>BNLI 615 500<br>BNLI 770 2,600<br>BMTR 1,020 1,200<br>BMTR 1,025 100<br>BMTR 1,025 100<br>BMTR 1,025 100<br>BMTR 1,025 100<br>BBRI 10,250 1,000<br>BMTR 1,710 5,800<br>BHN 1,710 5,800<br>BKA 855 10,000<br>SSMS 1,815 2,000 | BMTR     1,020     1,900     15     NI       BMTR     1,020     1,000     15     YB       BMTR     1,020     1,000     15     YP       BMTR     1,020     1,000     15     YP       BMTR     1,020     2,000     15     VP       BMTR     1,020     2,000     15     VP       BMTR     1,020     2,000     15     VP       INDF     7,150     1,300     25     BK+       TLKM     3,800     2,600     30     ML+       BNLI     615     500     30     ML+       BBNI     4,690     1,200     0     MS       GJTL     770     2,600     5     ML+       BBNI     4,690     1,200     0     MS       BMTR     1,025     100     20     AK+       BBRI     10,250     1,000     -25     AI       INDY     615     7,100     -5     EP       < |

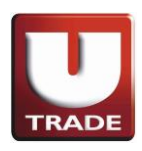

### 2. Running Trade Summary

Menampilkan secara spesifik saham yang Anda pilih (tampilan transaksi saham yang terjadi di bursa)

| UT UT   | RADE -        | Running    | Frade Su | mmar | v   |     |    |                          |
|---------|---------------|------------|----------|------|-----|-----|----|--------------------------|
| TRADE   |               |            | iruuc ou |      | ,   | _   | 11 | Isi saham yang diingini  |
| LQ45 •  | -             |            |          |      |     |     |    | pada kotak yang tersedia |
| Time    | Stock         | Last       | Vol      | Chg  | в   | S   | 2  | dan klik "enter" untuk   |
|         | BIKA          |            | 300      |      | DX  | CC- |    |                          |
|         | BIKA          |            | 500      |      | NI  | CC- |    |                          |
|         | BIKA          |            | 6,000    |      |     | CC- | 2  |                          |
|         | BIKA          |            | 10,000   |      | PD  | CC- |    |                          |
|         | BIKA          |            | 100      |      |     | CC- |    |                          |
|         | BIKA          |            | 1,000    |      | DR  | CC- | í. |                          |
|         | BIKA          |            | 500      |      | PD  | CC- |    |                          |
|         | BIKA          |            | 100      |      | NI  | CC- |    |                          |
|         | BIKA          |            | 1,000    |      | MG  | CC- |    |                          |
|         | BIKA          |            | 100      |      | ZP  | CC- |    |                          |
|         | BIKA          |            | 500      |      | PD  |     |    |                          |
|         | BIKA          |            | 200      |      |     | CC- |    |                          |
|         | JSMR          |            | 100      |      |     |     |    | Monu                     |
|         | AALI          |            | 200      |      | ML  |     |    | menu,                    |
|         | WSKT          |            | 5,300    |      |     |     |    | 1. Order: Buy, Sell,     |
|         | WSKT          |            | 3,600    |      |     |     |    | Amend, Withdraw          |
|         | TBIG          |            | 400      |      |     |     |    | 2. Order Book            |
|         | WSKT          |            | 28,300   |      | PD  |     |    | +                        |
|         | WSKT          |            | 20,000   |      | EP+ |     |    |                          |
|         | BBCA          |            | 1.800    |      |     |     |    | Kembali ke menu utama,   |
| Russian | Pupping Tanta | East Store |          |      |     |     |    | namun tidak keluar dari  |
| Trade   | Summary       | AV BIOCK   |          |      |     |     |    | aplikasi                 |
| 68      | 2             | -          |          |      |     |     |    | Kembali ke Menu Quotes   |

### 3. Favorite Stock

Anda dapat memilih 20 saham favorit Anda pada menu ini

| T IT    | RADE F                   | avorite St | a z alli i | EEROMSEE 30 | 1   |                                                                   |
|---------|--------------------------|------------|------------|-------------|-----|-------------------------------------------------------------------|
| tock    |                          | avoince of | IUCIN      | Add         | 1/  | lsi saham yang diingini                                           |
|         |                          |            |            | Hud         | ľ   | pada kotak yang tersedia                                          |
| lock    | B.Lot                    | B.Price    | 0.Prc      | U.Lot       | 1 C | dan klik "Add" untuk                                              |
| DTN     | 1039                     |            |            | 2010        |     |                                                                   |
|         | 1705                     |            |            | 12005       |     |                                                                   |
| NON     | 10001                    |            |            | 13000       |     |                                                                   |
| SDE     | 25682                    | 1 840      | 1 845      | 6558        | 1   |                                                                   |
| KR      | 5162                     | 980        | 085        | 9862        |     |                                                                   |
| SKT     | 7955                     | 2 460      |            | 1099        | 1   |                                                                   |
| NTM     | 29499                    | 650        |            | 9788        |     |                                                                   |
| GRM     | 34                       | 70.075     |            | 13          |     |                                                                   |
|         |                          |            |            |             |     | Menu:<br>1. Order: Buy, Sell,<br>Amend, Withdraw<br>2. Order Book |
| Running | Sunning Trade<br>Summary | Fav Stock  |            |             |     | Kembali ke menu utama,<br>namun tidak keluar dari<br>aplikasi     |

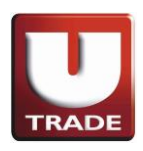

# **III. Detail Quotes**

Anda dapat memperoleh informasi tentang saham yang Anda pilih secara lengkap (Last Price, Hi, Lo, Open, Close, Change, Avg and also Bid Price, Bid Lot, Offer Price, Offer Lot)

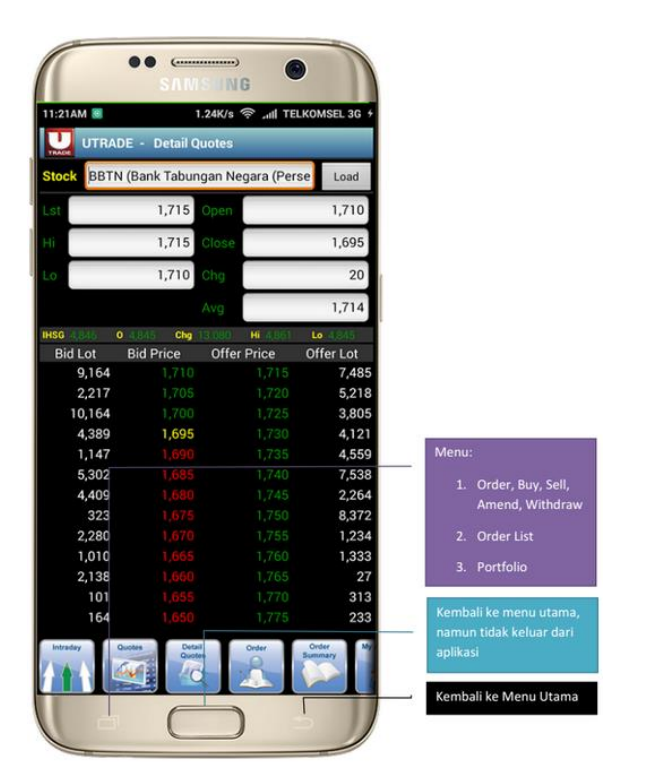

# **IV. ORDER**

Menu Order dirancang untuk Anda melakukan transaksi dalam waktu dan harga terkini di Bursa Efek Indonesia, baik Anda membeli, menjual, mengubah, atau membatalkan transaksi saham. *Catatan: Hanya dapat digunakan pada saat jam bursa dan pre-open market, tidak dapat digunakan pada saat pre-order market.* 

- ≻ Buy
- ≻ Sell
- ≻ Amend
- ≻ Withdraw

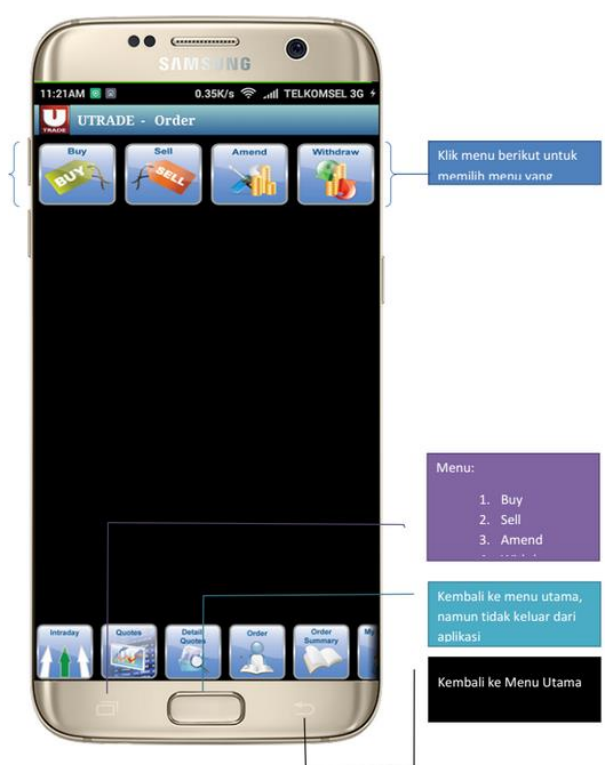

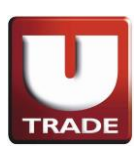

### 1. **BUY**

Anda dapat membeli semua saham yang terdaftar di Bursa Efek Indonesia hanya dengan melakukan langkah-langkah berikut,

- Masukkan saham yang Anda inginkan untuk membeli dengan harga dan jumlah lot saham dalam batas limit pembelian yang Anda miliki.
- Setelah Anda tekan tombol 'SEND', verifikasi order akan muncul.
- Anda dapat memilih 'SEND' untuk mengirimkan pesanan Anda atau 'BACK' untuk membatalkan pesanan Anda.
- Pengguna harus mengisi jumlah harga saham sendiri (harap diperhatikan bahwa harga tidak otomatis berubah).

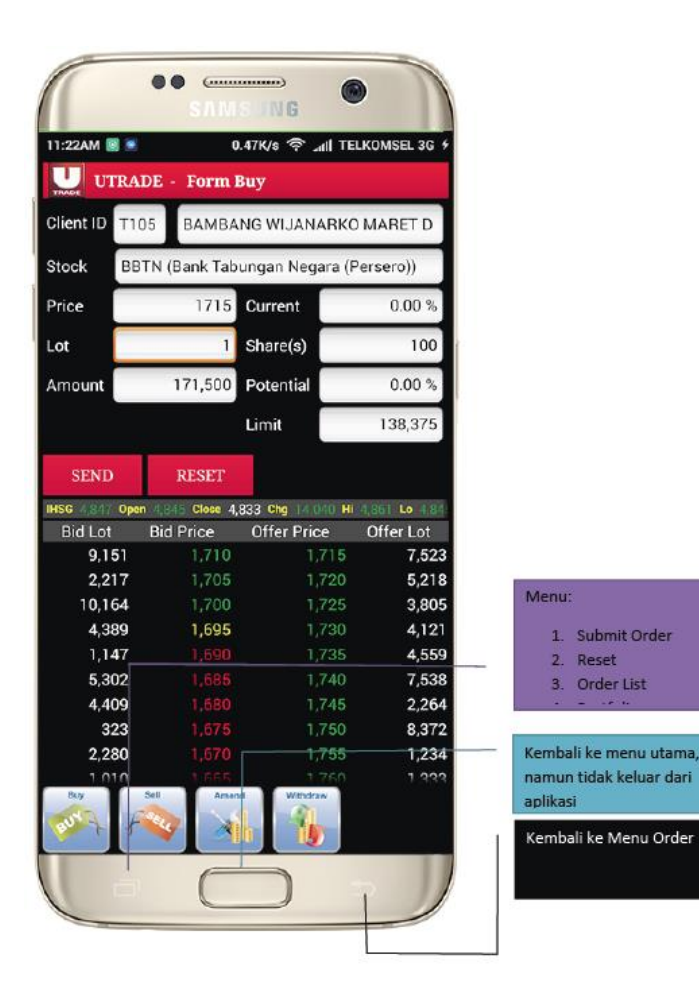

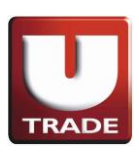

### 2. **SELL**

Anda dapat menjual saham yang Anda miliki dan terdaftar di Bursa Efek Indonesia hanya dengan melakukan langkah-langkah berikut,

- Masukkan saham yang Anda inginkan untuk dijual dengan harga dan jumlah lot saham sesuai yang Anda miliki.
- Setelah Anda tekan tombol 'SEND', verifikasi order akan muncul.
- Anda dapat memilih 'SEND' untuk mengirimkan pesanan Anda atau 'BACK' untuk membatalkan pesanan Anda.
- Pengguna harus mengisi jumlah harga saham sendiri (harap diperhatikan bahwa harga tidak otomatis berubah).

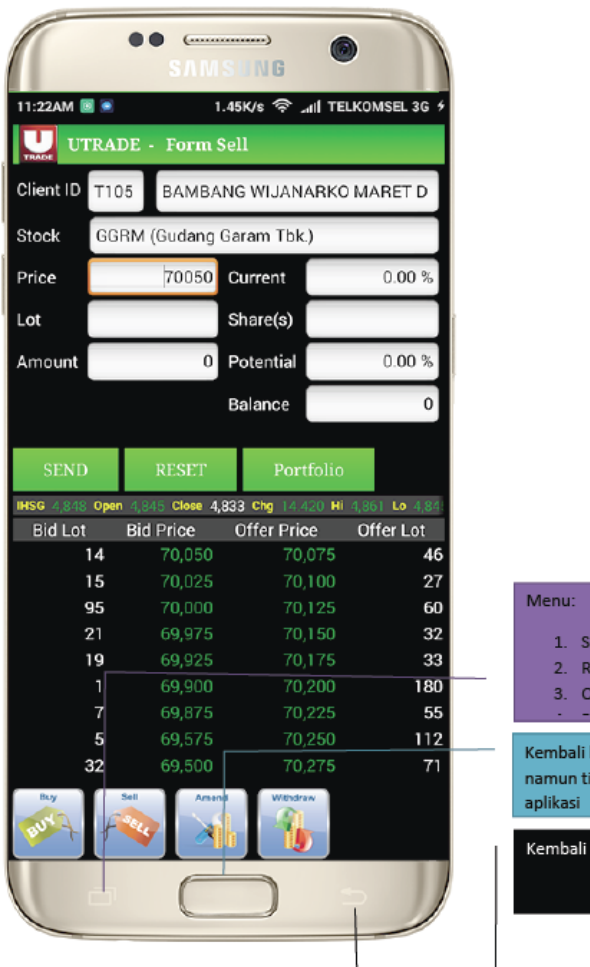

| Menu:                                                         |              |  |  |  |  |  |
|---------------------------------------------------------------|--------------|--|--|--|--|--|
| 1. Su                                                         | bmit Order   |  |  |  |  |  |
| 2. Re                                                         | set          |  |  |  |  |  |
| 3. Or                                                         | der List     |  |  |  |  |  |
|                                                               |              |  |  |  |  |  |
| Kembali ke menu utama,<br>namun tidak keluar dari<br>aplikasi |              |  |  |  |  |  |
| Kembali k                                                     | e Menu Order |  |  |  |  |  |

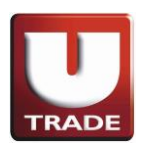

### 3. **AMEND**

Anda dapat mengubah pesanan Anda hanya dengan melakukan langkah-langkah berikut,

- Klik pada saham yang ingin diubah dan pilih untuk mengubahnya
- Masukkan harga atau jumlah lot yang Anda inginkan. (Perubahan hanya dapat dilakukan dengan mengurangi jumlah lot / harga, tidak dapat untuk meningkatkan harga)
- Setelah Anda tekan tombol 'SEND', verifikasi order akan muncul.
- Anda dapat memilih 'SEND' untuk mengirimkan pesanan Anda atau 'BACK' untuk membatalkan pesanan Anda.
- Anda dapat melihat perubahan status order menjadi "A" (Amend) dalam menu order list Anda.

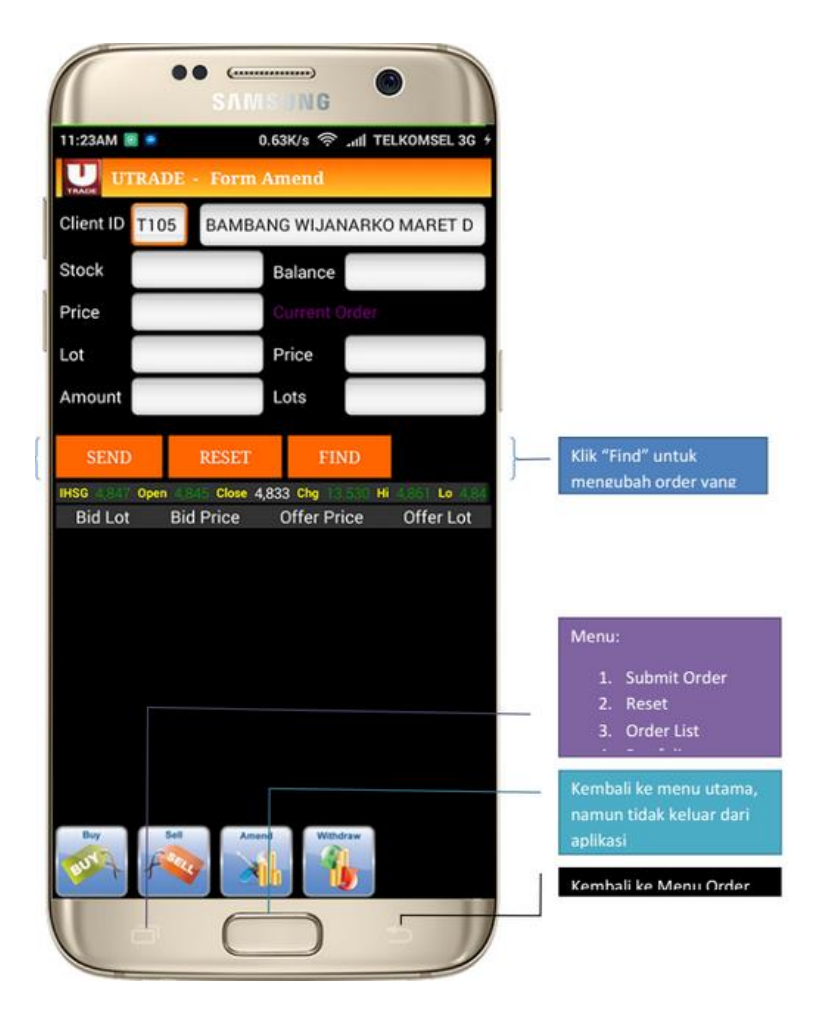

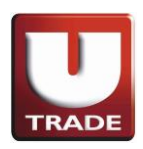

### 4. WITHDRAW

Anda bisa membatalkan pesanan Anda hanya dengan melakukan langkah-langkah berikut,

- Klik pada saham yang ingin dibatalkan
- Setelah Anda tekan tombol 'SEND', verifikasi order akan muncul.
- Anda dapat memilih 'SEND' untuk mengirimkan pesanan Anda atau 'BACK' untuk membatalkan pesanan Anda.
- Anda dapat melihat perubahan status order menjadi "W" (Withdraw) dalam menu order list Anda.

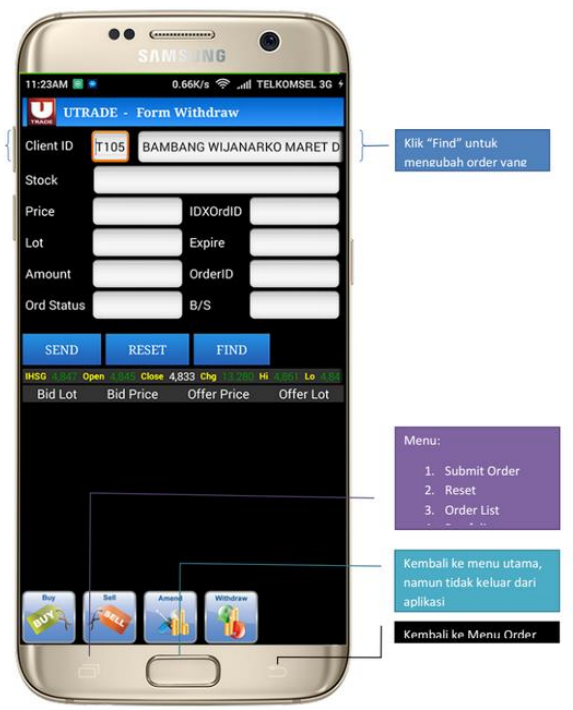

### **V. ORDER SUMMARY**

Sebuah menu yang menampilkan semua daftar transaksi yang Anda lakukan pada hari tersebut (baik transaksi yang sudah match (laku) ataupun belum match).

- > Order list
- ➤ Trade list

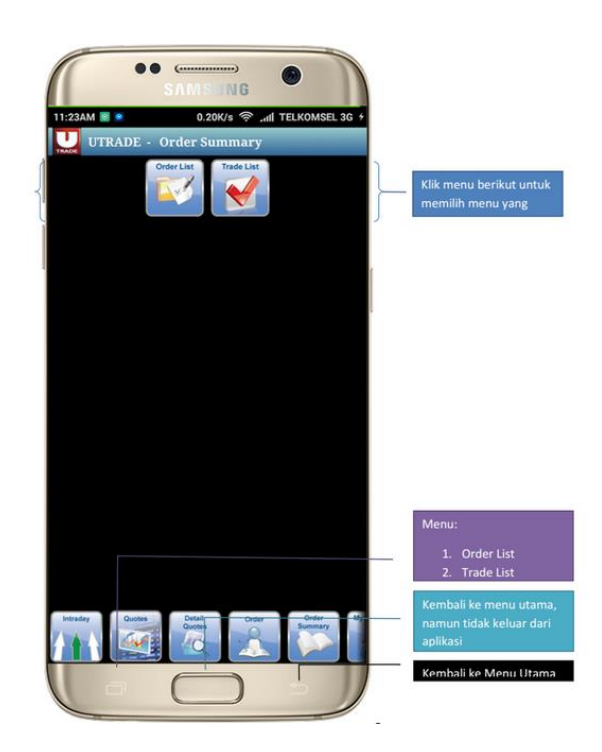

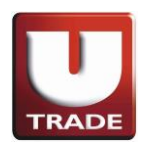

### 1. ORDER LIST

- Menampilkan semua daftar transaksi yang Anda lakukan pada hari tersebut.
- Terdapat 9 (nine) Status order entry / transaksi :
  - 1. 'o' menunjukkan Basket Order, Order Transaksi tidak terkirim ke BEI
  - 2. 'O' menunjukkan Open Order, Order Transaksi terkirim dan dalam antrian ke BEI
  - 3. 'P' menunjukkan Partial Match, Order Transaksi hanya baru beberapa lot yang laku
  - 4. 'M' menunjukkan Full Match, Order Transaksi Anda sudah terbeli/terjual (laku)
  - 5. 'a' menunjukkan Amend (mengubah) Order, Order Transaksi tidak terkirim ke BEI
  - 6. 'A' menunjukkan Amended Successful, Order Transaksi berhasil diubah
  - 7. 'w' menunjukkan Withdraw (membatalkan) Order, Order Transaksi tidak terkirim ke BEI
  - 8. 'W' menunjukkan Withdraw Successful, Order Transaksi berhasil dibatalkan dan tidak terkirim ke BEI
  - 9. 'R' menunjukkan Rejected Order, Order Transaksi tidak terkirim ke BEI karena beberapa hal

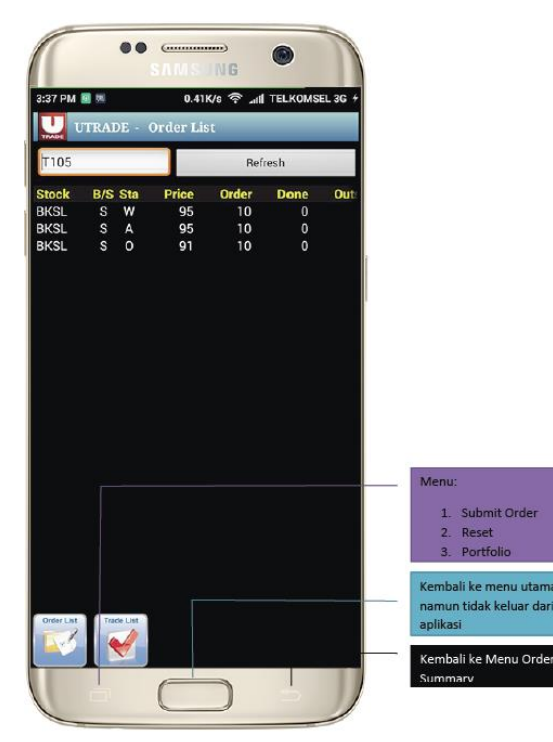

#### 2. TRADE LIST

• Menampilkan semua daftar transaksi Match (laku) pada hari tersebut.

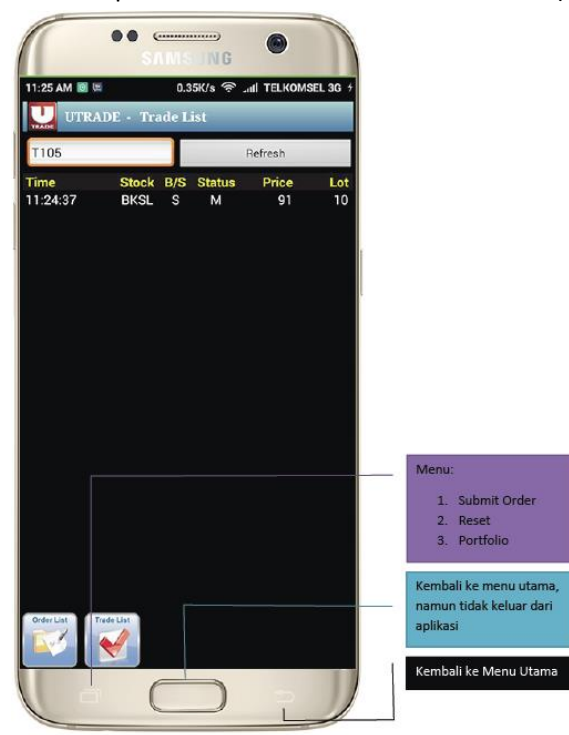

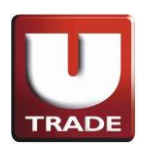

# VI. MY ACCOUNT

Menu yang menampilkan data personal Anda, yaitu :

- ≻ Portfolio
- ➤ Aging AR\AP
- Fund Transfer
- Change Password
- ➤ Change PIN

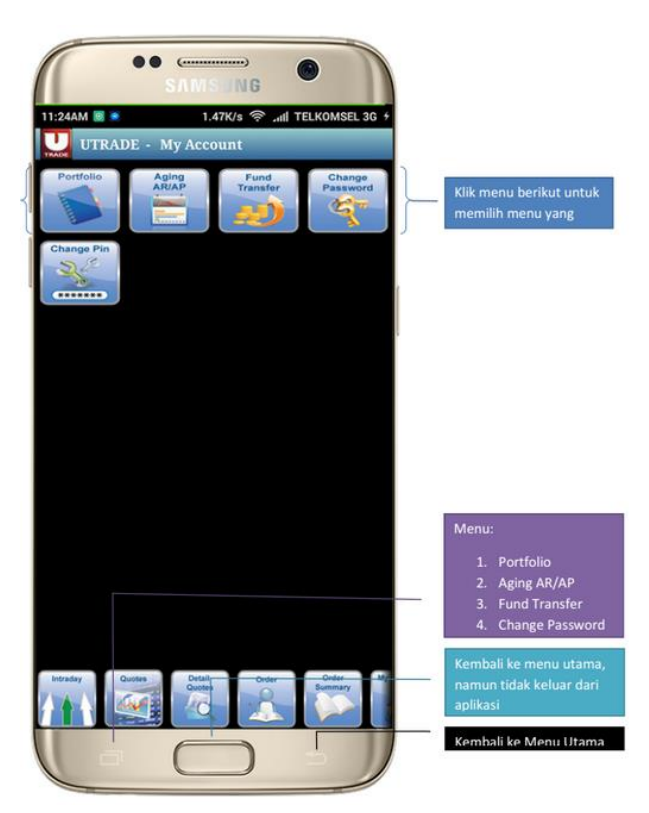

#### 1. PORTFOLIO

Menu yang menampilkan list saham (portrfolio) yang Anda miliki.

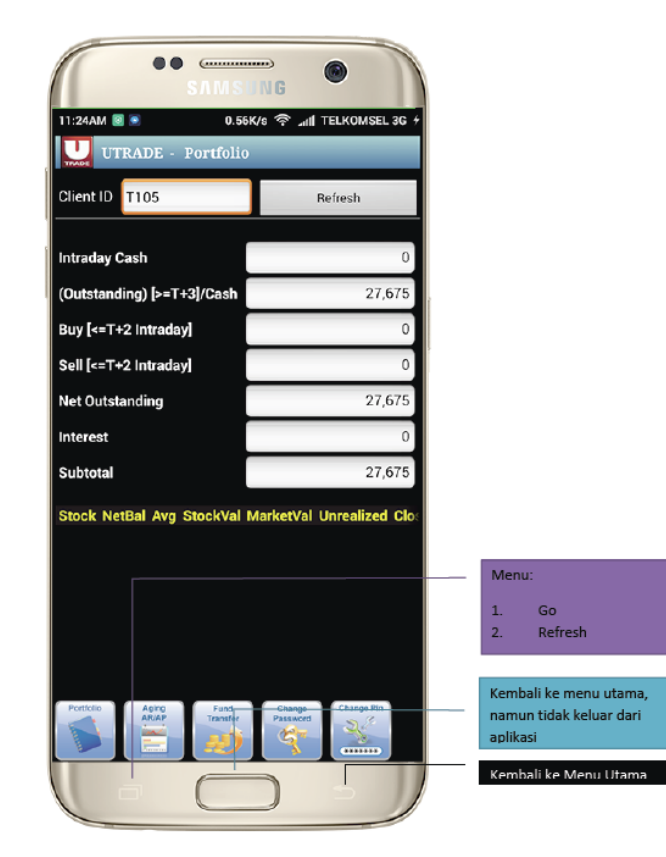

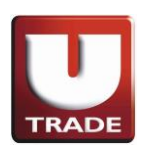

### 2. AGING AR\AP

Menu ini menampilkan data transaksi Anda dengan tanggal jatuh tempo (pembayaran), sehingga Anda dapat mengontrol jatuh tempo transaksi Anda.

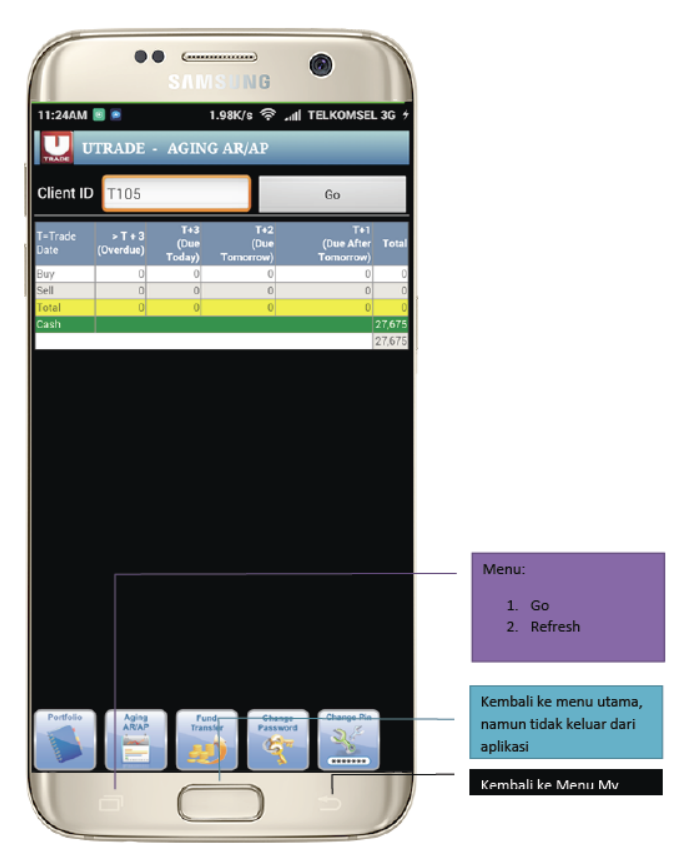

#### 3. FUND TRANSFER

Pada menu ini, Anda dapat menarik sejumlah dana yang akan ditransfer ke Rekening BANK Anda pada hari bursa berikutnya.

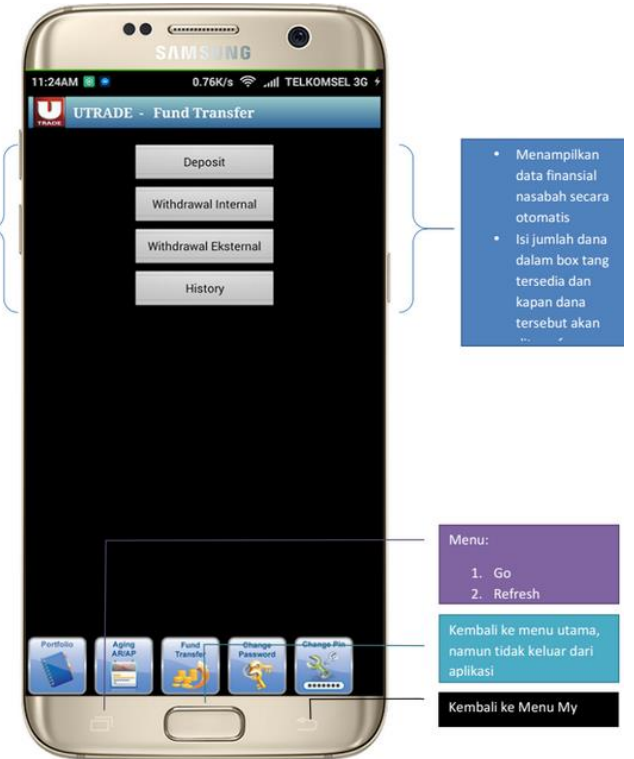

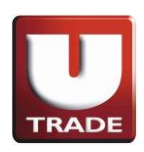

### 4. CHANGE PASSWORD

Ubah password Anda dengan menuliskan Password lama kemudian masukan Password baru Anda dan lakukan konfirmasi ulang Password baru Anda

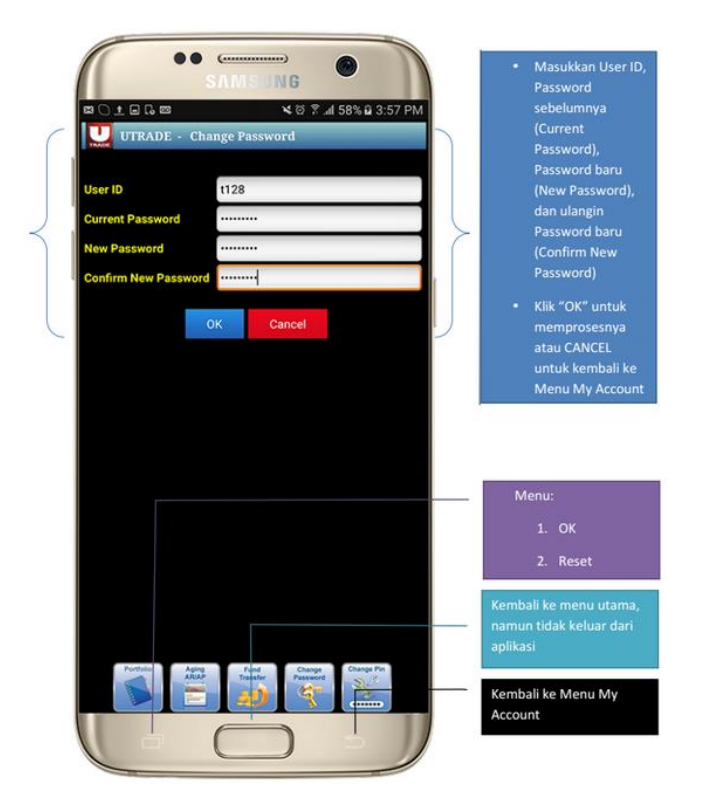

#### 5. CHANGE PIN

Ubah PIN (4 digit angka) Anda dengan menuliskan PIN lama Anda kemudian masukan PIN baru Anda dan lakukan konfirmasi ulang PIN baru Anda

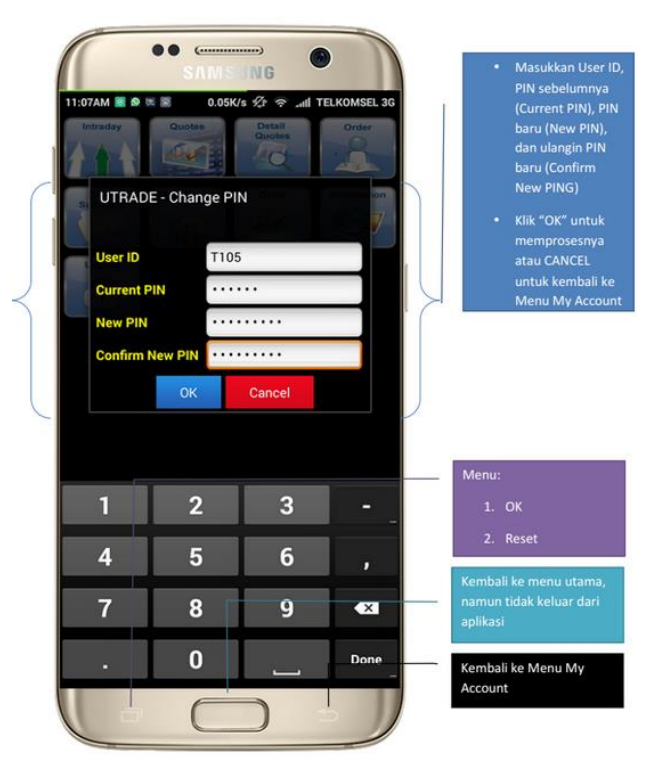

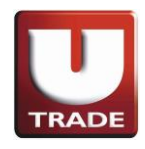

# VII. CHART

Dapatkan grafik dari satu saham yang Anda kehendaki dalam jangka waktu satu tahun

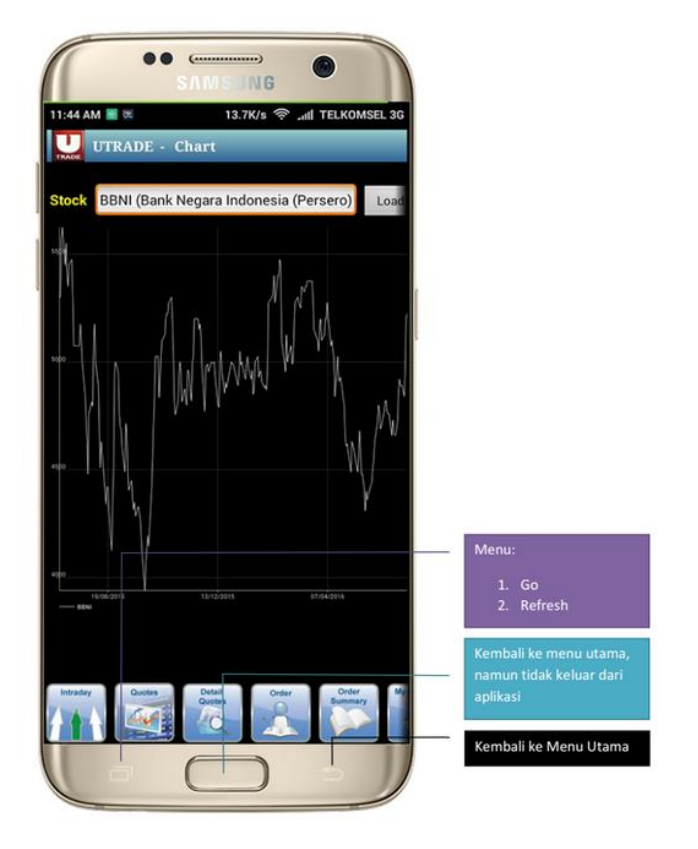

# **VIII. INFORMATION**

- ≻ News
- ➤ Research
- ➤ Stock by Category
- ➤ Company Profiles
- ➤ Contact Us

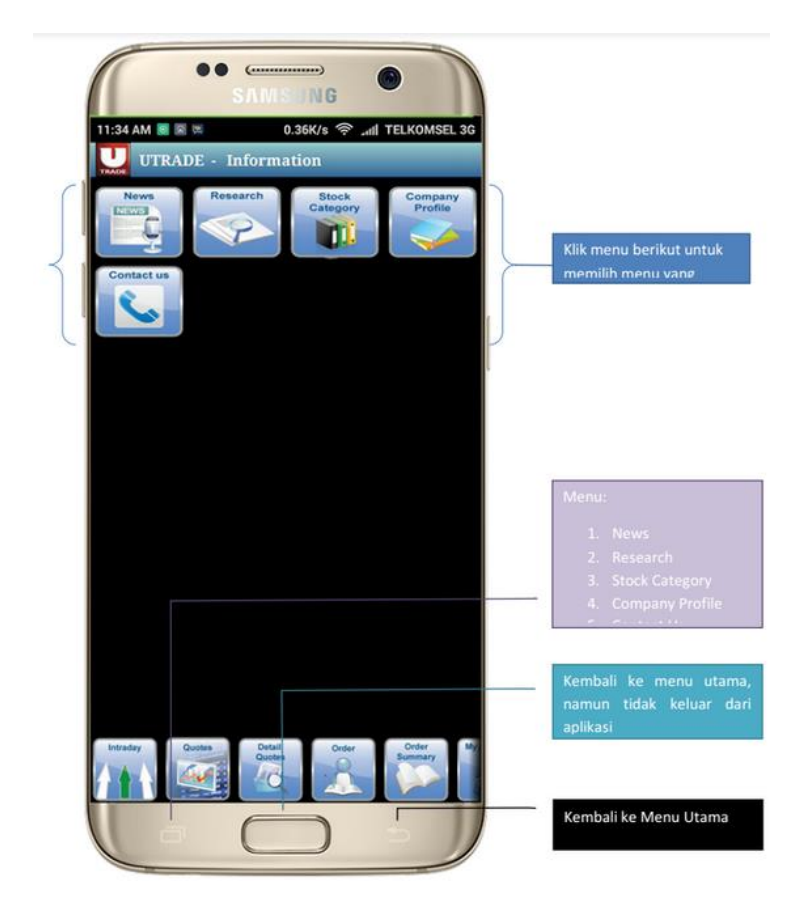

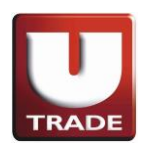

#### 1. **NEWS**

Anda dapat melihat berita market (bursa) harian, langsung dari menu ini.

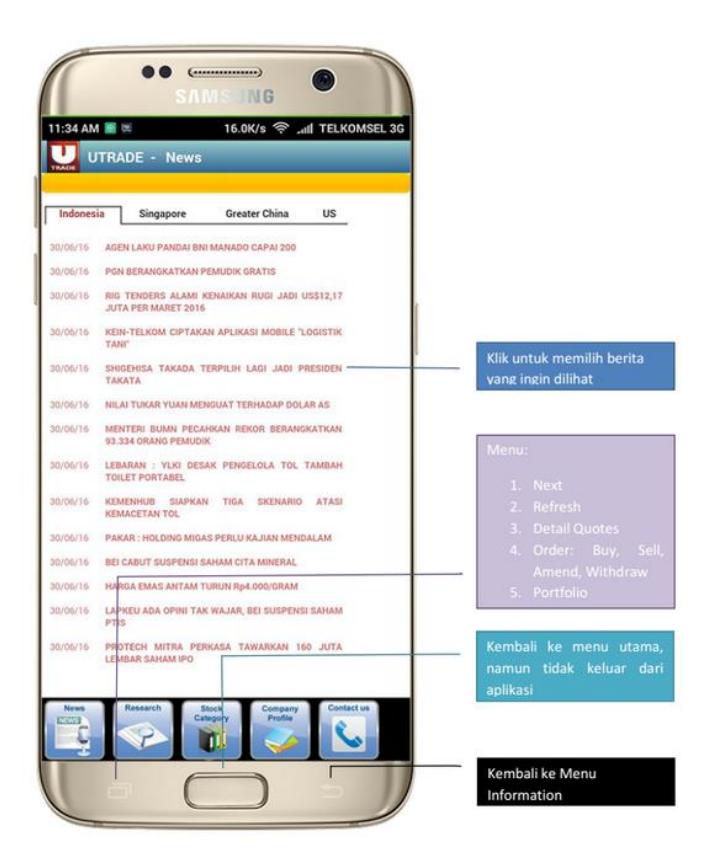

#### 2. RESEARCH

Anda dapat melihat Penelitian Fundamental dan Teknis Harian dari menu ini yang diberikan secara khusus kepada Anda oleh Tim Analis kami.

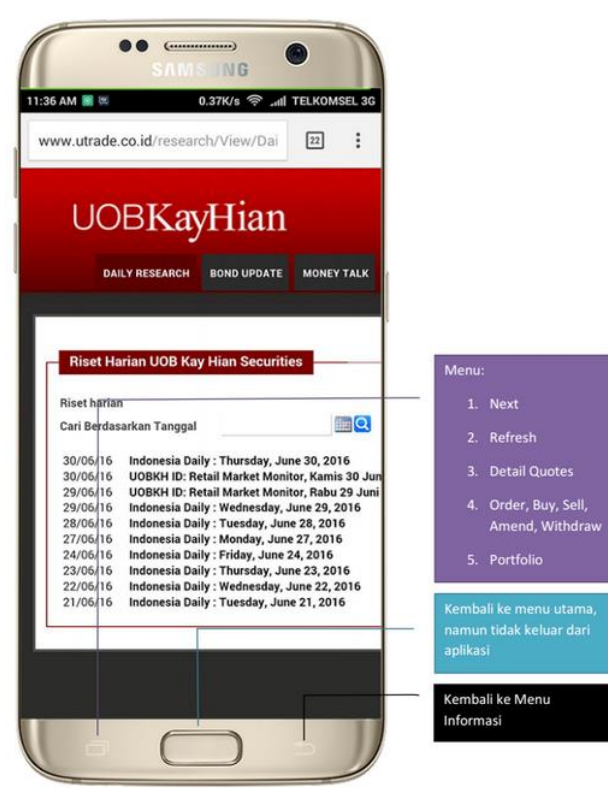

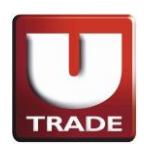

### 3. STOCK BY CATEGORY

Anda dapat memperoleh kategori saham dalam tingkat haircut yang berbeda dari menu ini.

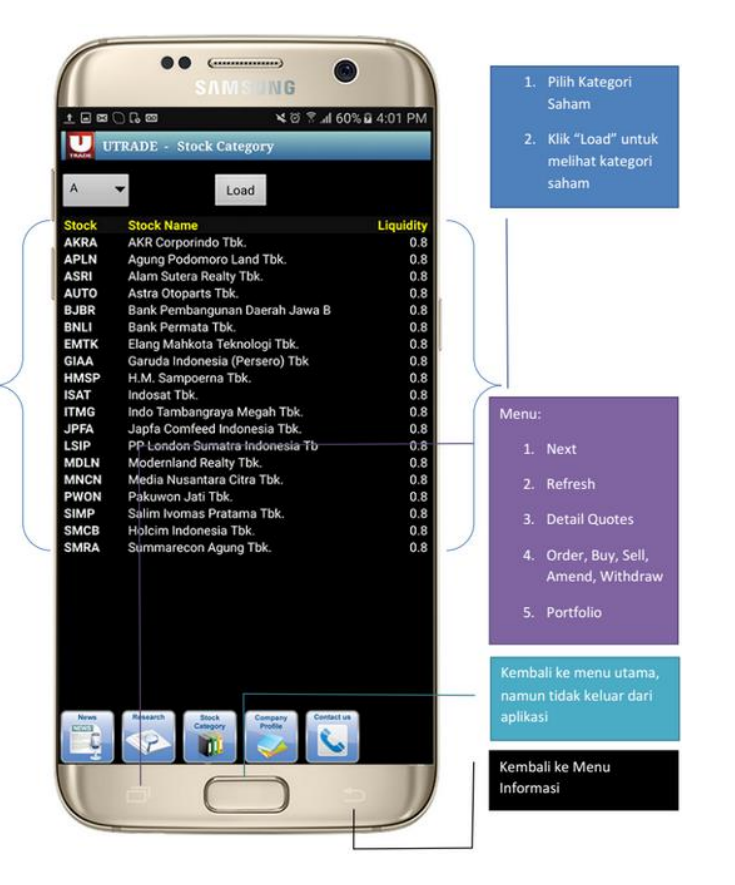

### 4. COMPANY PROFILES

Menampilkan daftar emiten secara lengkap dengan data keuangan dan saham.

| 1:46 AM 📓 🛎                                                                                                    | 0.14K/s 후 and TELKOMSEL 3G<br>- Company Profile                                                                                                    | dihendaki<br>• Klik "Find" untuk<br>menampilkan                                           |
|----------------------------------------------------------------------------------------------------|----------------------------------------------------------------------------------------------------|-------------------------------------------------------------------------------------------|
| GGRM (Gudang                                                                                                    | g Garam Tbk.) Find                                                                                                    | informasi tersebut                                                                        |
| PT. Gua<br>Broker Code : GGRb                                                                                                    | lang Garam Tbk                                                                                                    |                                                                                           |
| Head Office & Factory<br>JL Semampir II/1, Kelin<br>East Java<br>Phone<br>Fax<br>Investor Relation :<br>JL Jendral A Yani no 79<br>Phone | 64121<br>(0354) 682,091, 820 91 - 97, 815,51 - 54<br>(0354) 681,555<br>(022) 480,2640,420,0576,350,861,352,480                                                                                                    | Menu:                                                                                     |
| Fax<br>E-mail<br>Website                                                                                                    | (021) 421.2024<br>social secretar illipation operantik com<br>anno sudangarantik com                                                                                                    | - 1 Nove                                                                                  |
| PT Gudang Garam Tak<br>in Kediri, dated 20 June<br>established in 1958. In<br>Commercial operation v                                     | the Company's previously named as PT Perusahaan Relok Tapp Guda<br>1971 Xa: 10 amended by deed of the same notary dated 13 October 1<br>996; the Company changel is legal status to a Partnership and in 19<br>as commenced on 1958. | 2. Refresh<br>3. Detail Quotes<br>4. Order, Buy, Sell,<br>Amend, Withdraw<br>5. Portfolio |
| the second second second second second second second second second second second second second second second se                          | ing.                                                                                                    | Kembali ke menu utama,<br>namun tidak keluar dari                                         |
| U Click to Show Subsid<br>U Click to Show Comm                                                                                           |                                                                                                    | aplikasi                                                                                  |

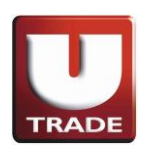

### 5. CONTACT US

| •• •                          |                                                               |
|-------------------------------|---------------------------------------------------------------|
| SAMS ING                      |                                                               |
| U.SbK/S 💝 "All TELKOMSEL 3G F |                                                               |
| UTRADE - Contact Us           |                                                               |
| Hotline Service               |                                                               |
| Jakarta                       |                                                               |
| Semarang                      |                                                               |
| Surabaya                      |                                                               |
| Email                         |                                                               |
|                               |                                                               |
|                               | Kembali ke menu utama,<br>namun tidak keluar dari<br>aplikasi |
|                               | Menu:                                                         |
|                               | 1. Refresh                                                    |
|                               | Kembali ke Menu<br>Information                                |

### IX. LOG OUT

1. Setelah menu 'Logout' diklik, akan menunjukkan pop-up pesan seperti ini

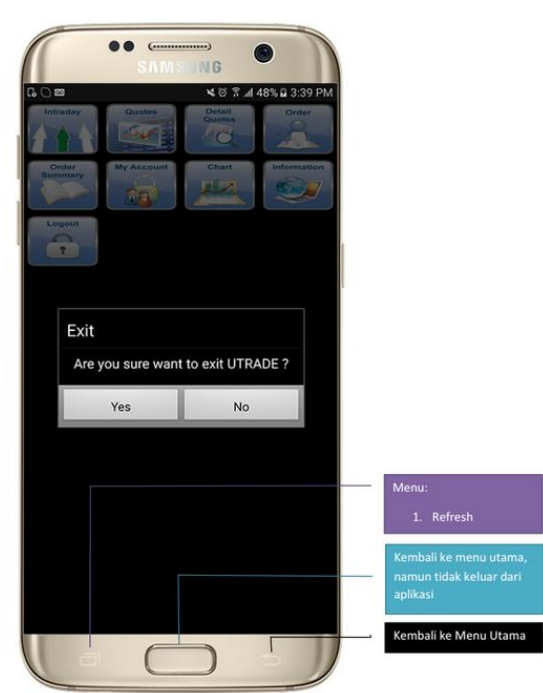

- 2. Jika pengguna memilih 'No', maka akan kembali ke tampilan UTRADE menu utama
- 3. Jika pengguna memilih 'Yes', maka akan menutup UTRADE ID Android